### Wordの使い方を学ぼう

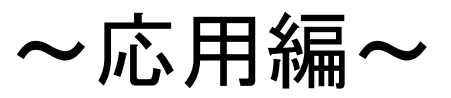

## 文字入力だけではないWord

- Wordを用いてチラシやポスターを作ることも可能。知っておいて損は無いはず!
- 余裕のある人は、配布した紙(夏祭り特集)を見本にして、Wordを用いて同じものを一緒につくってみましょう!
- 今回新しく用いる機能は、<u>ワードアート</u>や ページ罫線、オートシェイプや表、クリップ アートと言われるものです

#### タイトルの「夏祭り特集」は挿入→テキスト→ ワードアートにして文字を入力(フォントはHG 創英角ポップ体,形状は小波1)+文字列の折り返しを上下に設定する

手順①

■「紅」は、文字(HG丸ゴシックM-PRO)を打ち込んでから、「紅」をドラッグしつつ挿入→テキスト→ドロップキャップ(2行)

■「紅」から始まる3行を図形で囲うために、挿入 →図→図形→角丸四角形

#### 手順2 さらにその図形を選択した状態で、**3**D効果 →平行投影→3Dスタイル1 作った図形を文字の上にかぶせ、図形を右 クリックして順序→テキストの背面へ移動 「今月のおすすめプラン」と「お申し込みは」 はホーム→<br /> 段落→<br /> 箇条書き<br /> を選んだ後に入 カしその文字をドラッグした状態で, ホーム →フォント→文字の網掛け

#### 手順③ ■「今月のおすすめプラン」と「お申し込みは」 の間を空けて、そこに9行×3の表を挿入す る(**插入→表→表の挿入**) 「青森ねぶた」や「山形花笠」のセルは2行分 のセルを結合する(二つのセルをドラッグ→ 右クリック→セルの結合) それぞれのセルに当てはまる文字を入れて いき、列幅などを調節する(1番上の行はド

ラッグ→表のスタイル→塗りつぶし)

# 手順④

- 表中の値段の文字はverdanaという字体に 変更し、12ptの大きさにしておく
- ■「お申し込みは」の下の文字はHG丸ゴシック M-PROという字体に変える
- 飛行機の絵を載せる(挿入→図→クリップ)
  アート→飛行機で検索)※オンラインで
- ページレイアウト→ページの背景→ページ事線で「囲む」と「絵柄」を選択する

おつかれさまでした

#### 難しいところが多いかと思いますの で,分からないところがあれば遠慮 なく聞いてくださいね☆